## CARA SETTING EXCEPTION PROXY CIMB NIAGA DI INTERNET EXPLORER :

- Buka Internet explorer 🔎
- PIlih Tools Internet Options Connection Lan Setting
- Kemudian akan muncul tampilan dibawah ini

| Automatic coni<br>use of manual | figuration may ove<br>settings, disable a | rride manu<br>utomatic c | ual setting:<br>onfiguration | s. To ensure the  |
|---------------------------------|-------------------------------------------|--------------------------|------------------------------|-------------------|
| Automatica                      | Ily detect settings                       |                          |                              |                   |
| Use automa                      | atic configuration s                      | cript                    |                              |                   |
| Address                         |                                           |                          |                              | ]                 |
| Proxy server                    |                                           |                          |                              | klik disini       |
| Use a prox<br>dial-up or V      | y server for your L<br>'PN connections).  | AN (These                | e settings (                 | will not apply to |
| Address:                        | 10.10.105.18                              | Port:                    | 8080                         | Advanced          |
| 🕑 Bypass                        | proxy server for lo                       | ocal addre               | sses                         |                   |

- Setingan diatas ini hanya ada pada komputer yang mempunya akses internet , kemudian klik di bagian advanced.
- Kemudian lengkapi menu advanced seperti tampilan dibawah ini,

|       | Туре                                      | Proxy address to use                                        | Port           |  |  |  |
|-------|-------------------------------------------|-------------------------------------------------------------|----------------|--|--|--|
|       | HTTP:                                     | 10.10.105.18                                                | : 8080         |  |  |  |
|       | Secure:                                   | 10,10,105,18                                                | : 8080         |  |  |  |
|       | FTP:                                      | 10,10,105,18                                                | : 8080         |  |  |  |
|       | Gopher:                                   | 10,10,105,18                                                | : 8080         |  |  |  |
|       | Socks:                                    |                                                             | 1:             |  |  |  |
| cepti | ons<br>Do not use<br>*.rpxholdi           | proxy server for addresses b<br>ng.com;*.fedex.com;*.cimbni | aginning with: |  |  |  |
|       | Use semicolons ( : ) to separate entries. |                                                             |                |  |  |  |

Perhatikan pada bagian **exceptions** dan tambahkan alamat <u>\*.cimbniaga.com</u> seperti pada gambar diatas.

- Klik OK dan kembali ke menu browser untuk membuka website tsb.

## CARA SETTING EXCEPTION PROXY CIMB NIAGA DI MOZILLA FIREFOX :

- Buka Mozilla Firefox 💆
- Pllih Tools Options Advanced Network Settings
- Lengkapi bagian ini seperti pada gambar dibawah ini,

| Auto-detect pro   Manual proxy cc | xy settings for this net <u>w</u> ork<br>nfiguration: |                |         |
|-----------------------------------|-------------------------------------------------------|----------------|---------|
| HTTP Proxy:                       | 10.10.105.18                                          | Port:          | 8080 😂  |
|                                   | Use this proxy server for all                         | protocols      | ;       |
| <u>S</u> SL Proxy:                |                                                       | Port:          | o 🗢     |
| ETP Proxy:                        |                                                       | Po <u>r</u> t: | o 🏫     |
| <u>G</u> opher Proxy:             |                                                       | Port:          | o 😂     |
| SO <u>C</u> KS Host:              |                                                       | Port:          | o 🏫     |
|                                   |                                                       |                | -       |
| <u>N</u> o Proxy for:             | *.rpxholding.com;*.fedex.com;                         | *.cimbnia      | iga.com |
| ~                                 | Example: .mozilla.org, .net.nz, 1                     | 92.168.1       | .0/24   |

Perhatikan pada bagian **Ne Prexy fer** dan tambahkan alamat <u>\*.cimbniaga.com</u> seperti pada gambar diatas.

- Klik OK dan kembali ke menu browser untuk membuka website tsb.